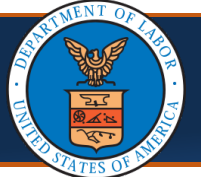

### **OnDemand Reports**

OnDemand reports are reports with a pre-defined format executed to retrieve real-time data. These reports are developed and reside in Cognos Analytics. By clicking on the specific report's hyperlink, authorized users initiate available OnDemand reports through the OnDemand Reports link from the External Links quick access button within the WCMBP System.

#### How to Generate OnDemand Reports

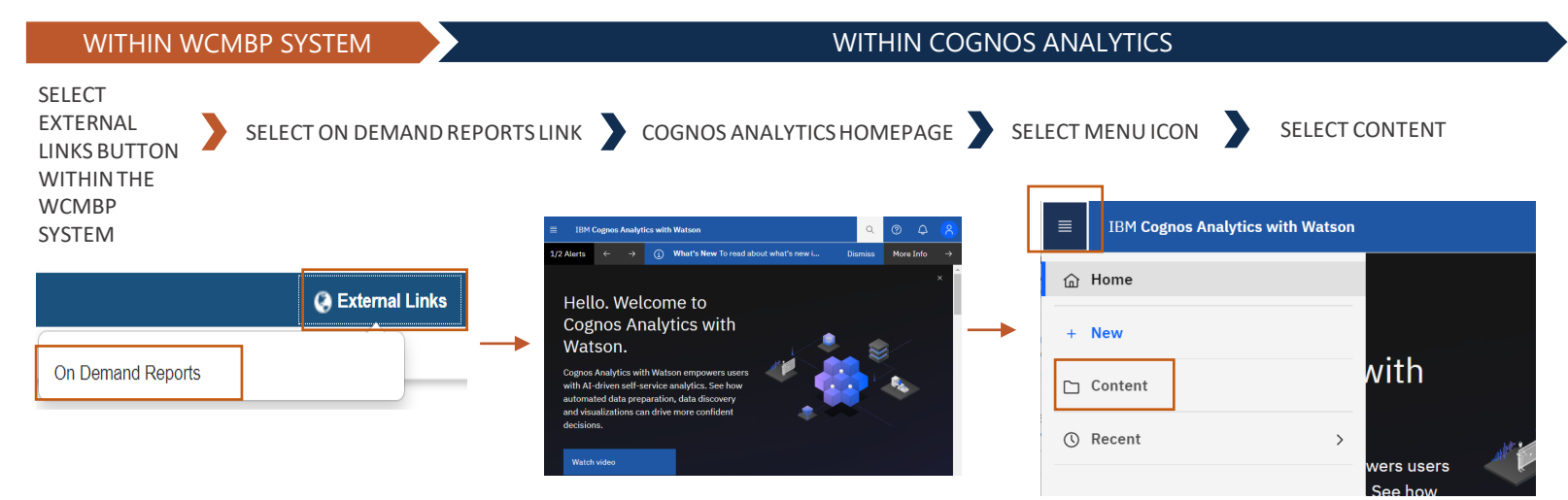

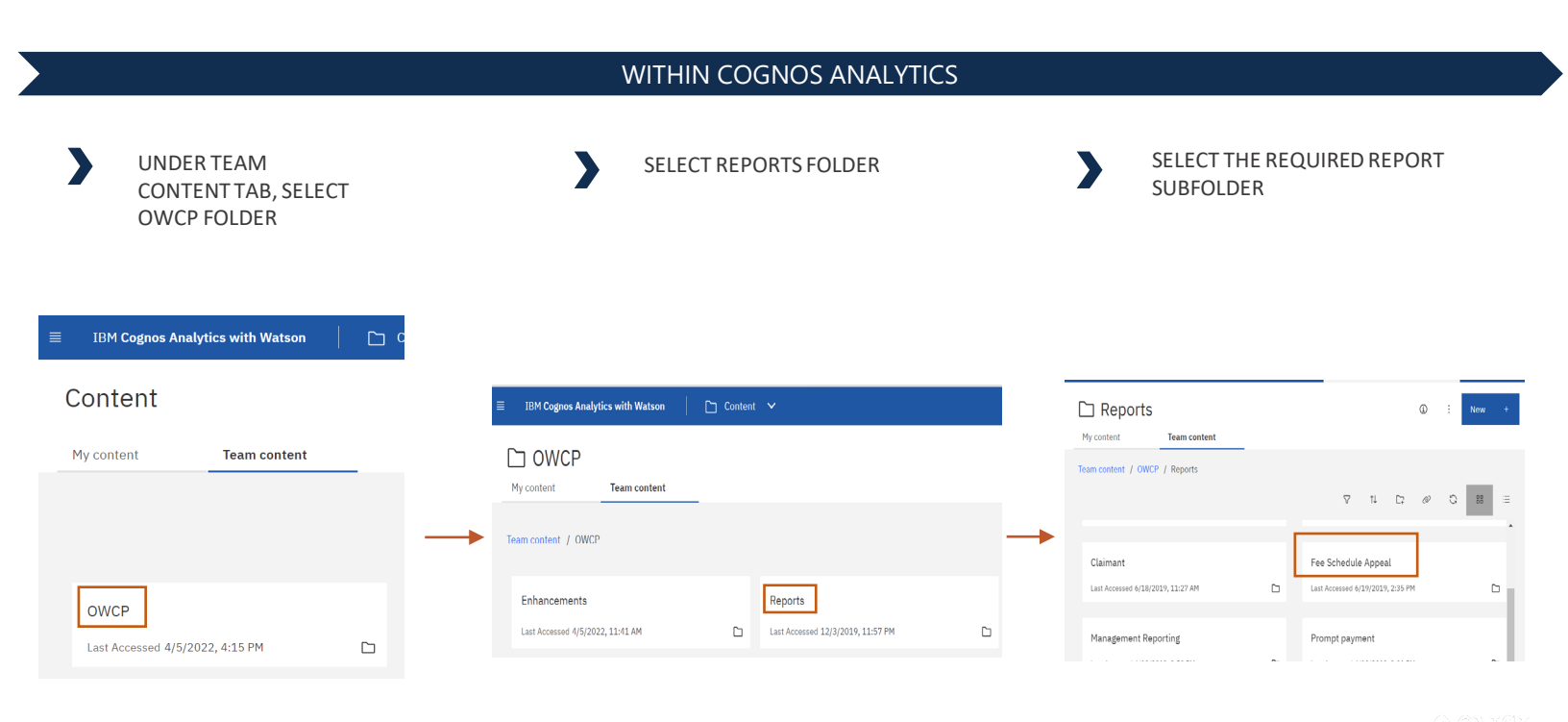

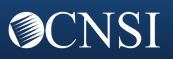

### **OnDemand** Reports - Continued

| WITHIN COGNOS ANALYTICS                                                                                                    |                             |                                                                                                    |  |  |  |  |
|----------------------------------------------------------------------------------------------------|-----------------------------|----------------------------------------------------------------------------------------------------|--|--|--|--|
| SELECT ON-DEMAND REPORTS                                                                                                    | SELECT ACTION MENU          | SELECT RUN AS, TO RUN REPORT                                                                                                    |  |  |  |  |
| IBM Cognos Analytics with Watson Content   Fee Schedule Appeal   My content Team content   Tream content / OWCP / Reports / Fee Schedule Appeal   OnDemand Reports Scheduled Reports | 22-RPTXX-001 - Fee Schedule | My content Team content   Team content / OWCP / Reports / Fee Schedule Run as   Edit report Edit report view   1 Item selected Create a new job   22-RPTXX-001 - Fee Schedule View versions   Appeals Report Share   Copy or move to Last Accessed   3/16/2022, 5:15 PM Edit organization |  |  |  |  |
| Last Accessed 6/18/2019, 11:27 AM                                                                                                    | 3/16/2022, 5:15 PM          | Edit hame and description<br>Properties<br>Details<br>Delete                                                                                                    |  |  |  |  |

Cognos Analytics allows you to run the report in different formats, including PDF, Excel, CSV, and XML.

## Scheduled Reports

Scheduled reports are generated on a pre-defined schedule without user input. Users can subscribe to their desired reports to gain access.

#### How to Generate Scheduled Reports

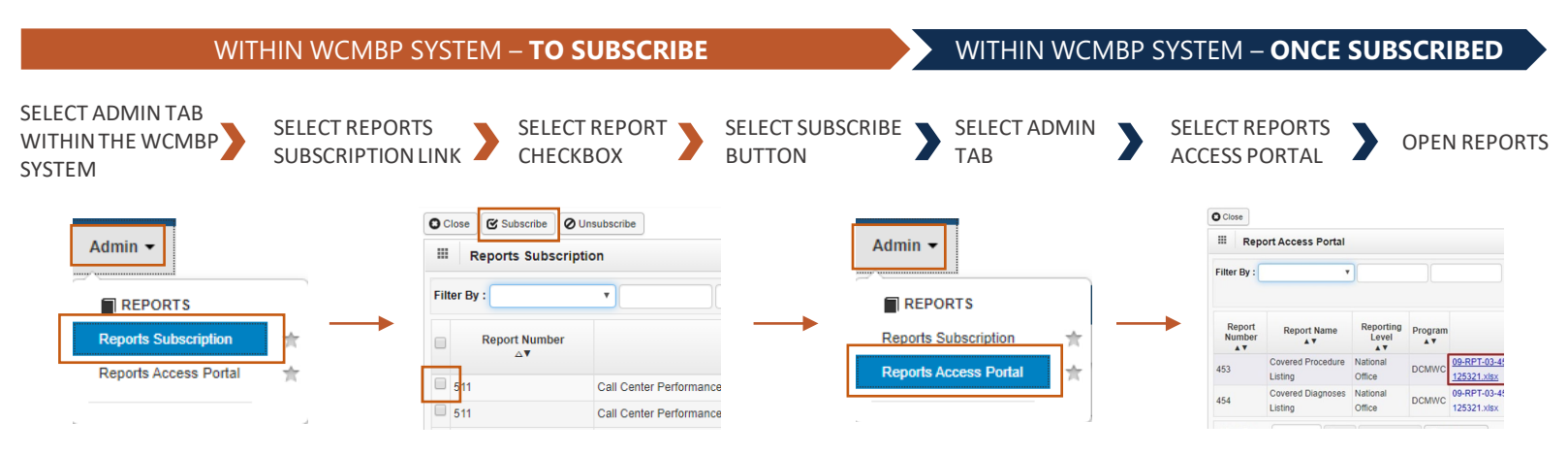

After subscribing to reports and accessing the Reports Access Portal page, select the blue hyperlink for the report you want to view. This will open the Excel file for the selected report.

Refer to the next page for an example of how to use the filter fields to search for available Scheduled Reports. You will also find a list of available reports for your program.

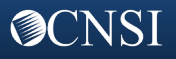

## Using the Filter Fields to Search for Scheduled Reports

- 1. To search for a specific report or group of reports, you can use the filter fields above the list of reports. You will start by selecting the drop-down next to Filter By. The available filter criteria in the drop-downs are as follows:
  - Business Area (example criteria Pharmacy, Bill Resolution, Management Reporting)
  - Report Category (example criteria Business)
  - Report Name (example criteria Overpayment Detail Report)
  - Report Number (example criteria 497, 514, 621)
  - Report Type (example criteria Scheduled)
  - Reporting Level (example criteria National Office, District Office)
  - Run Frequency (example criteria Daily, Weekly, Monthly, Quarterly)
  - Subscription Status (example criteria Not Subscribed, Subscribed)
- 2. In the blank field next to the Filter By drop-down, you will enter the criteria for the chosen Filter By option. See example criteria for each Filter By option in the bulleted list above. You can also have more than one filter option for your search. Next to And is an another drop-down that allows you to select an additional search option. To the right of that drop-down, you can enter the applicable search criteria.
- 3. After entering your criteria, select the Go button.
- 4. You can save the filter you just used by selecting the Save Filter button. After saving the filter, you can find the saved filter by selecting the My Filters button.

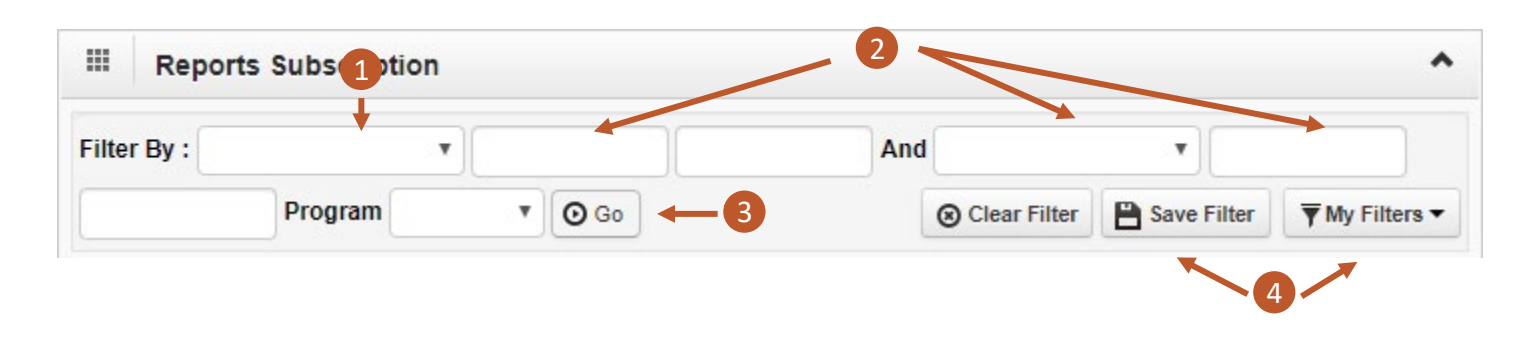

# **OnDemand** Reports

| Report Name                                                                                              | Subsystem            |
|----------------------------------------------------------------------------------------------------|----------------------|
| Bill Processing Adjudication Summary                                                                     | Bill Processing      |
| Prompt Pay Bill Timeliness Report                                                                        | Prompt Payment       |
| Prompt Payment Act (PPA) Financial Summary Report of Paid Prompt Pay and OWCP<br>Consultant Bills        | Prompt Payment       |
| Cost Summary Report for Home Health Services                                                             | Prompt Payment       |
| Prompt Payment Act (PPA) Financial Summary Report of Denied Determination Test and OWCP Consultant Bills | Prompt Payment       |
| History File Reconciliation Report                                                                       | Payment File Process |
| Medical Bill Audit Sample Report                                                                         | Management Reporting |

Refer to the next pages for a list of available Scheduled Reports for your program.

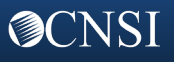

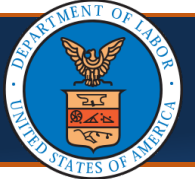

## Scheduled Reports

| Report Name                                                                                                 | Subsystem                                 | Frequency |
|----------------------------------------------------------------------------------------------------|-------------------------------------------|-----------|
| Covered Procedure Listing                                                                                   | Bill Processing                           | Quarterly |
| Covered Diagnoses Listing                                                                                   | Bill Processing                           | Quarterly |
| Paid and Denied Medical Bills per Month                                                                     | Bill Processing                           | Monthly   |
| Prompt Pay Bill Timeliness Report                                                                           | Prompt Payment                            | Monthly   |
| Prompt Payment Act (PPA) Financial Summary Report of Paid<br>Prompt Pay and OWCP Consultant Bills           | Prompt Payment                            | Weekly    |
| Prompt Payment Act (PPA) Financial Summary Report of Paid<br>Prompt Pay and OWCP Consultant Bills           | Prompt Payment                            | Weekly    |
| Claims Paid for Prompt Pay Diagnostics Services                                                             | Prompt Payment                            | Weekly    |
| Prompt Payment Act (PPA) Financial Summary Report of Denied<br>Determination Test and OWCP Consultant Bills | Prompt Payment                            | Weekly    |
| Prompt Payment Act (PPA) Financial Summary Report of Denied<br>Determination Test and OWCP Consultant Bills | Prompt Payment                            | Weekly    |
| Prompt Payment Act (PPA) Report of Prompt Pay Testing and<br>OWCP Consultant Bills in Suspense File         | Prompt Payment                            | Weekly    |
| Provider Enrollment Statistical Report Card                                                                 | Provider Enrollment and<br>Management     | Monthly   |
| Provider EFT Register                                                                                       | Payment Files Process:<br>RV/EFT and 1099 | Weekly    |
| Treasury Payment Summary Report                                                                             | Payment Files Process:<br>RV/EFT and 1099 | Weekly    |
| History File Reconciliation Report                                                                          | Payment Files Process:<br>RV/EFT and 1099 | Weekly    |
| Check Void History Update Report                                                                            | Payment Files Process:<br>RV/EFT and 1099 | Weekly    |
| Claimant Check Register                                                                                     | Payment Files Process:<br>RV/EFT and 1099 | Weekly    |
| Provider Check Register                                                                                     | Payment Files Process:<br>RV/EFT and 1099 | Weekly    |
| Final Payment Summary                                                                                       | Payment Files Process:<br>RV/EFT and 1099 | Weekly    |
| Claimant EFT Register                                                                                       | Payment Files Process:<br>RV/EFT and 1099 | Weekly    |
| Remittance Activity Control Totals                                                                          | Payment Files Process:<br>RV/EFT and 1099 | Weekly    |
| Overpayment Detail Report                                                                                   | Adjustment Processing                     | Weekly    |
| Recoupment Control Summary Report                                                                           | Adjustment Processing                     | Weekly    |
| Medical Bill Audit Sample Report                                                                            | Management Reporting                      | Monthly   |
| EDI Statistical Report Card                                                                                 | Management Reporting                      | Monthly   |

Refer to the next page for the rest of the available **Scheduled Reports** for your program.

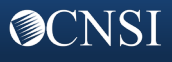

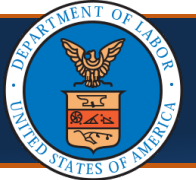

## Scheduled Reports - Continued

| Report Name                                                   | Subsystem                                 | Frequency |
|---------------------------------------------------------------|-------------------------------------------|-----------|
| Unlisted J-codes Pricing Report                               | Bill Processing                           | Weekly    |
| Bill Support Statistical Report Card                          | Bill Processing                           | Monthly   |
| Bill Resolutions Statistical Report Card                      | Bill Resolution                           | Monthly   |
| History Credits Detail Report                                 | Adjustment Processing                     | Weekly    |
| Bill Processing Errors Audit Detail Report                    | Bill Processing                           | Weekly    |
| Suspended Bills by Number of Days Held                        | Bill Processing                           | Weekly    |
| Bill Resolution Trend Analysis Report                         | Bill Resolution                           | Weekly    |
| Cost Summary Report for Home Health Services                  | Prompt Payment                            | Monthly   |
| Bill Processing Adjudication Summary                          | Bill Processing                           | Daily     |
| Suspended Bills Over \$50,000.00 and less than \$1,000,000.00 | Bill Processing                           | Weekly    |
| Suspended Bills Over \$1,000,000.00                           | Bill Processing                           | Weekly    |
| Authorizations Pending Activity Over 3 Days                   | Authorizations                            | Daily     |
| DOL User Access Re-certification Report                       | Management Reporting                      | Monthly   |
| DOL User Access Re-certification Report                       | Management Reporting                      | Quarterly |
| Suspended Bills Over \$30,000.00 and less than \$50,000.00    | Bill Processing                           | Weekly    |
| Medical Bill Audit Sample Yearly Report                       | Management Reporting                      | Yearly    |
| TeleHealth Bills Report                                       | Bill Processing                           | Weekly    |
| Voucher and Schedule of Payments Report                       | Payment Files Process: RV/EFT<br>and 1099 | Weekly    |
| Treatment Suite Quarterly Fiscal Year Savings Report          | Treatment Suites                          | Quarterly |
| Providers with Licenses Expiration in 30-60-90 day Report     | Provider Enrollment and<br>Management     | Monthly   |
| Providers with expired license Report                         | Provider Enrollment and<br>Management     | Monthly   |
| Deactivated Providers Report                                  | Provider Enrollment and<br>Management     | Monthly   |
| Suspended Cash AR3 Gross Debit Report                         | Payment Files Process: RV/EFT<br>and 1099 | Weekly    |
| WCMBP Congressional Summary Report - Monthly                  | Management Reporting                      | Monthly   |
| WCMBP Congressional Summary Report - Yearly                   | Management Reporting                      | Yearly    |
| Forced and Denied Exception Monitoring Report                 | Bill Processing                           | Daily     |
| Edit Denials and Total Denied Amount Report                   | Bill Processing                           | Quarterly |
| Edit Denials and Total Denied Amount Report                   | Bill Processing                           | Yearly    |
| Cumulative Aged Suspense Report                               | Bill Processing                           | Daily     |